## ①スタジオレッスン予約サイト初回登録

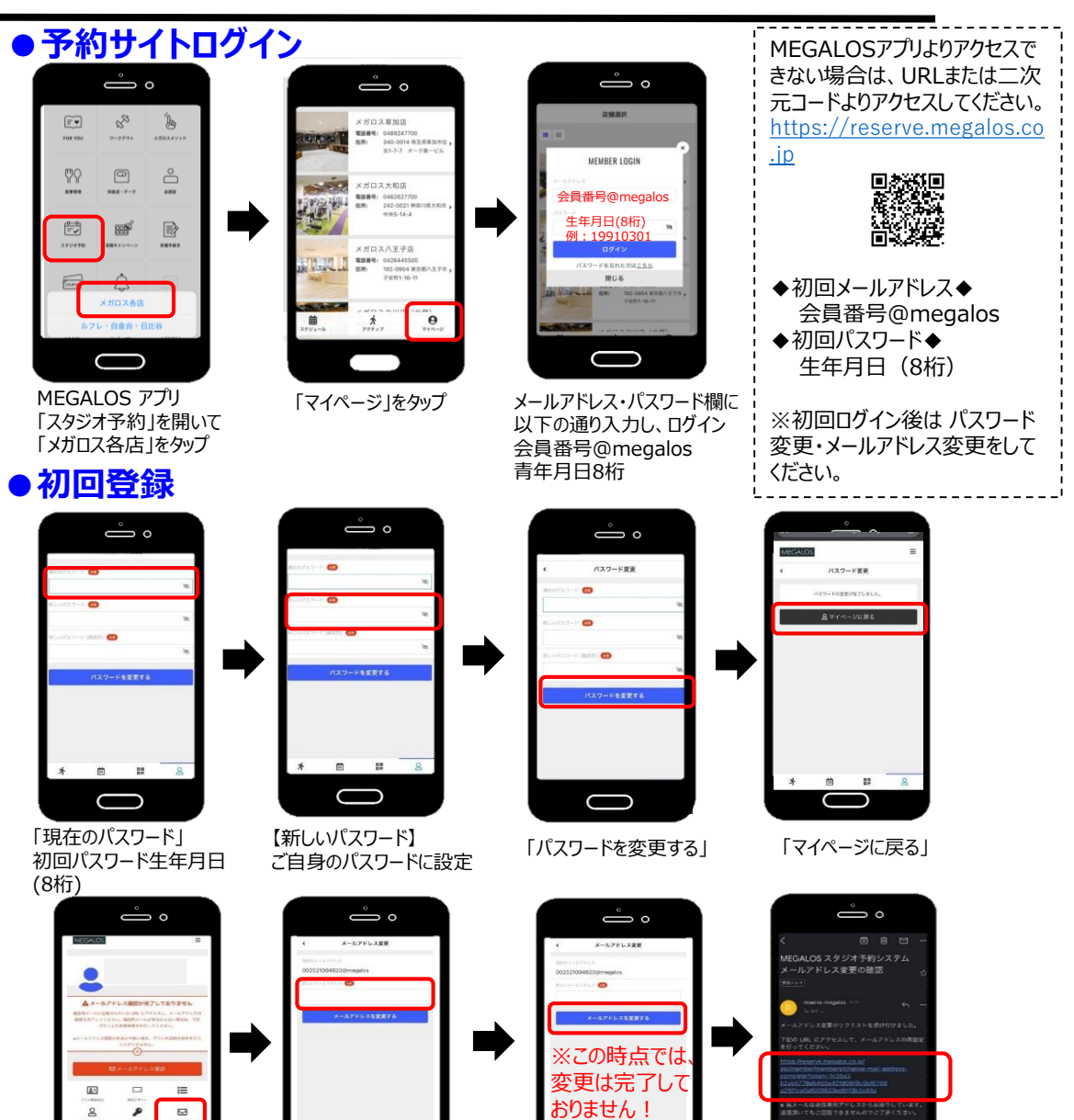

 $\bigcirc$ 

「メールアドレスを

変更する」をタップ

受信したメール記載の URLへアクセスで完了

 $\square$ 

# ②スタジオレッスン予約・参加

ů °

# ●予約方法 ů

and the second second

店舗を選択する

●キャンセル方法

ů

2024年6月

カレンダーモ表示する

スペースを変更する

 $\bigcirc$ 

アクティブアイコンをタップ

\* e 🛄

●整理券表示方法

ů

メガロス単加油 ●100年、000007200 ●111 0000011200 ●111 00000111200 ●111 00000111200

メガロス人和店 1000年、100002780 1001 - 10002780 1001 - 10002780 1001 - 10002780

\* 8

-

ARSI TH.

SE

曽 月で表示

nSing30

市大学店

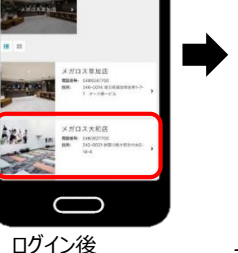

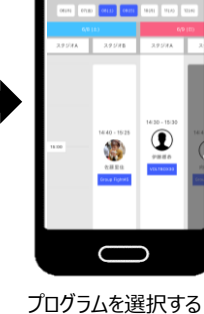

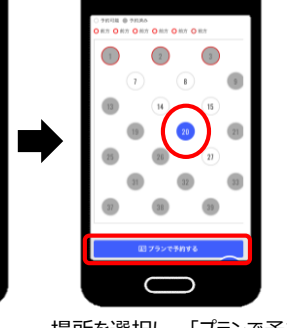

○予約可能 ●予約済み

ů

場所を選択し、「プランで予約す る|をタップ→「予約完了する|

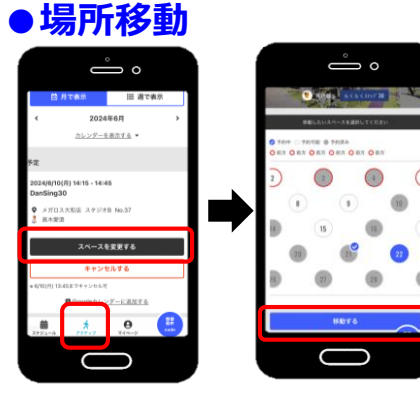

アクティブアイコンをタップ →「スペースを変更する|

 $\bigcirc$ 

ů o

カレンダーモ表示する

スペースを変更する

10/03 14:15 - 14:4

移動先を選択 →「移動する|

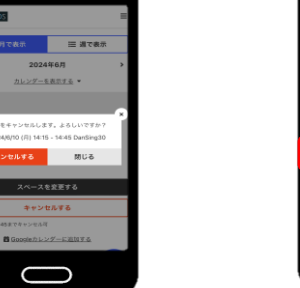

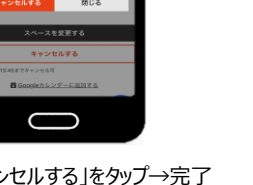

「キャンセルする」をタップ→完了 →キャンセルするレッスンを選 択→「キャンセルする」をタッブ

ů

#### →「キャンセルする」をタップ

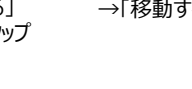

° ( アクティブアイコンをタップ -----27051 (11 3/1\_11:00-16:01 70.1000 ( ac7 4990848 #\* 🛱 🗱

 $\bigcirc$ 

参加するレッスン画面を表示。 こちらの画面を担当インストラクターへ ご提示ください

【新しいメールアドレス】 メールアドレス変更 ご自身のアドレスに設定 をタップ

0

 $\bigcirc$ 

### ③スタジオレッスン予約システム

| 対象レッスン         | 全てのスタジオプログラム ※一部対象外スタジオあり(ホットスタジオ等)<br>※映像レッスンは予約不要(開始時間までにご入場ください)                                                                                                    |
|----------------|----------------------------------------------------------------------------------------------------|
| 同時<br>予約可能枠    | 会員種別に応じて同時予約可能枠数が異なります。<br>詳細は店舗キャストへお尋ねください。                                                                                                    |
| 予約枠追加          | 600円(税別)/枠                                                                                                    |
| 予約             | 21日先の同時刻に終了するレッスンまで可能<br>予約締切 : レッスン開始30分前まで                                                                                                    |
| キャンセル/<br>場所変更 | 受付締切:レッスン開始30分前まで                                                                                                    |
| キャンセル<br>待ち    | キャンセル待ちクラスに空きが発生した時点で、登録者へ一斉メール送信します。<br>参加ご希望の場合は、改めて予約をお取りください。<br>※自動で予約にはなりません<br>※キャンセル待ち受付時点では同時予約可能枠の消化はございません                                                              |
| 入場方法           | スタジオへはレッスン開始10分前よりご入場いただけます。<br>予約画面をインストラクターへ提示してください。<br>※当日スマートフォンをお忘れの際は、レッスン開始前までにフロントにお声掛けください<br>※途中入退場は体調が優れない場合を除き、ご遠慮願います<br>※定員数に応じて床にマークがついていますので、マークの位置でレッスンをお楽しみください |
| その他            | 水分補給の時間がございますので、タオル・蓋付のお飲み物をスタジオ内に<br>お持ち込みください。                                                                                                    |

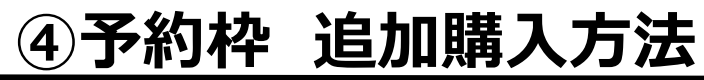

#### ●購入方法

ログイン後

店舗を選択する

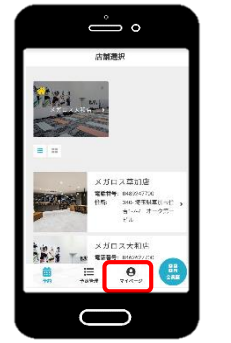

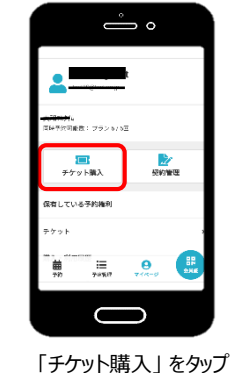

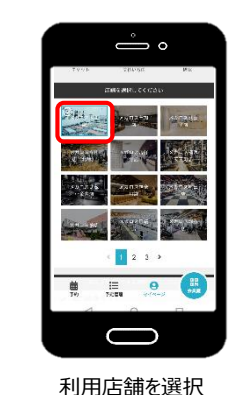

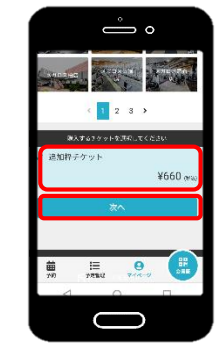

「追加枠チケット」を選択 →「次へ」をタップ

| ° °                                        |     |   |
|--------------------------------------------|-----|---|
| 、 クレジットカード登録                               | I 7 |   |
| СО — — — — — — — — — — — — — — — — — — —   |     |   |
| クレジタトカードを始始してくだけい<br>にんブランド                |     | 9 |
| ··· 👷 🗰 🚾 😏                                |     |   |
| 5 - YB <b>N - 1</b><br>1111 2222 3333 4444 |     |   |
| R - KRIE da                                |     |   |
| 100463 <mark>100</mark><br>月7年             |     |   |
|                                            |     |   |
|                                            |     |   |
|                                            |     |   |

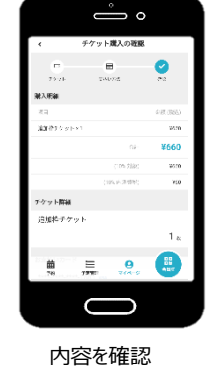

| 追加枠チケット       |
|---------------|
| 1 «           |
| お友払いカード       |
| 272020 Non    |
| 新しく利用カードを登録する |
| チケットを購入する     |
| 戻る            |
|               |
|               |
| NE NEER COMP  |
|               |
|               |

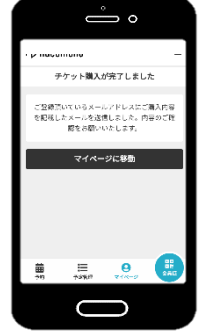

クレジットカード情報を入力

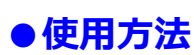

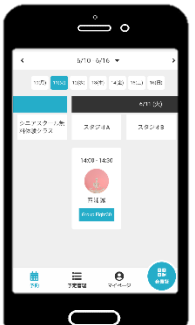

※初回購入時のみ

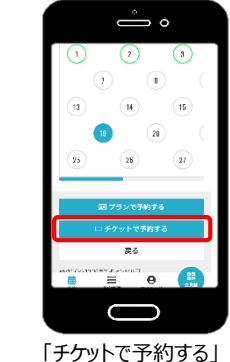

「チケットを購入する」を タップ ※タップした時点で決済されます

ů

18

予約方子します。よろしいですか?

戻る

 $\bigcirc$ 

E 0 E

「追加枠チケット

キャンセル

をタップ

15

| 日井 つ                                                             | ーフ  |  |
|------------------------------------------------------------------|-----|--|
| い こうちょう こう こう こう こう こう こう いちょう いちょう いちょう いちょう いちょう いちょう いちょう いちょ | 、元亅 |  |

° O° 予約完了 予約が完了しました ■ Scoth Dレンダーにはたする 予約内容を確認 E 0 🔛  $\bigcirc$ 予約完了

予約するレッスンを選択

を選択

確認後「予約完了する」

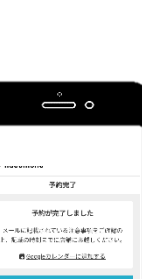